# Hexham Photographic—News Page layout explained

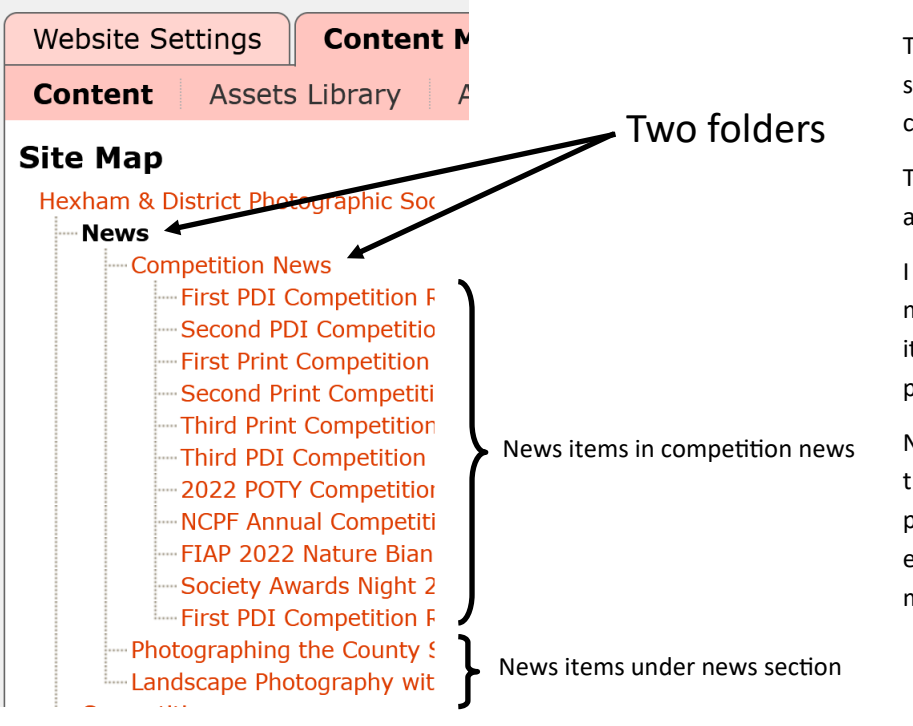

The news folder on the hexham site is shown on the main menu, the competition folder is not.

The news items are created in the CMS I am using the news item type.

I used another folder to simply enable me to pickup the competition news items and use them on the competition page separately from the other news.

Note: it would also be possible to do this with keywords in a single folder but personally I prefer a folder structure even my Lightroom catalogue is very much folder based.

#### **Edit Tab**

YesNo

The edit tab of the news folder right, only has basic information on it. I have set keywords and opted to show the subtitle on the page.

I turned off the "display sub-menu items" within folder option to remove the bulleted list of sub items:

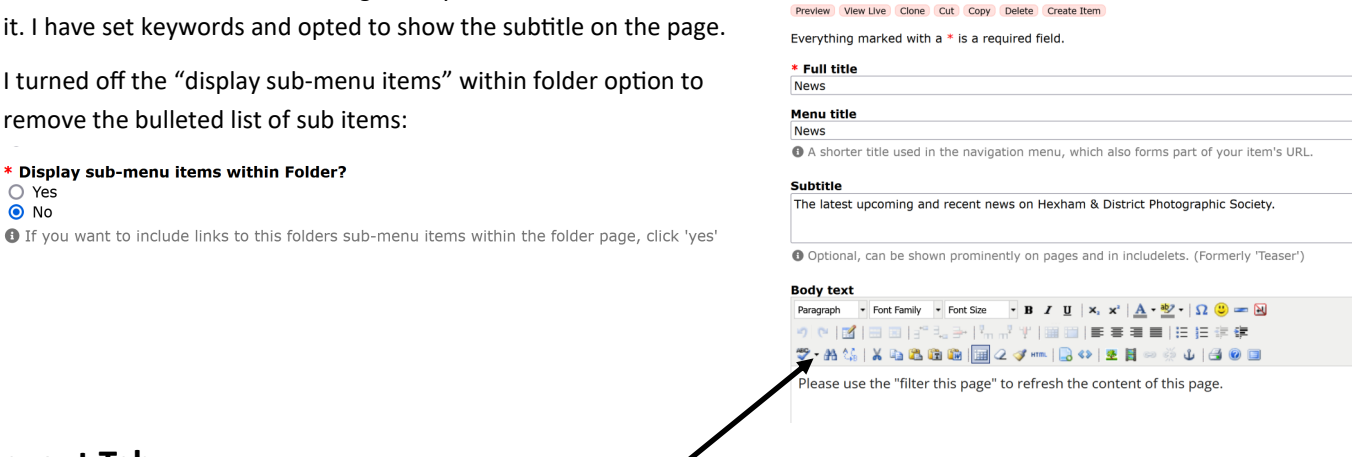

Index Edit Layout Relations Permissions Publishing

News Folder

Layout Tab

\* Display sub-menu items within Folder?

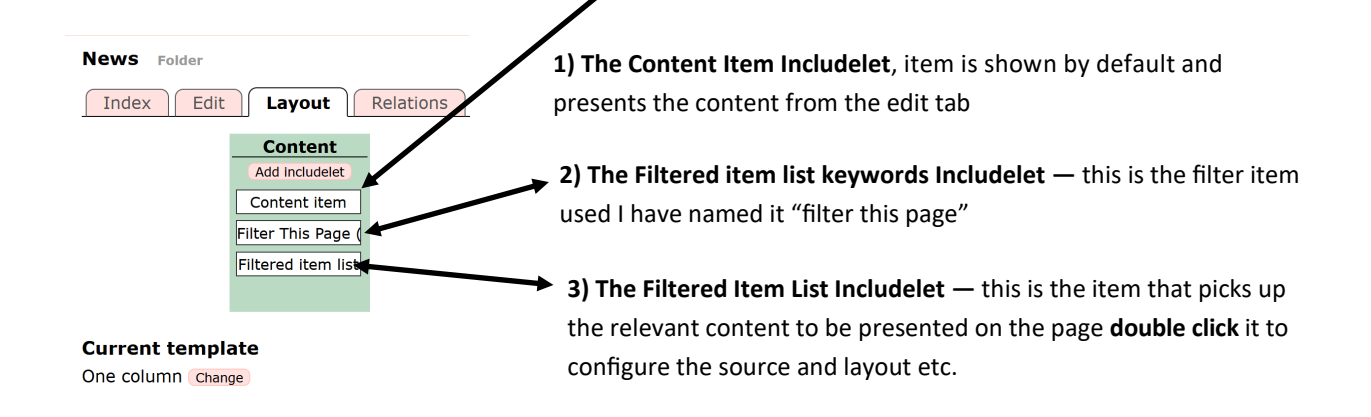

### Layout Tab— 3) Configuring the filtered item list

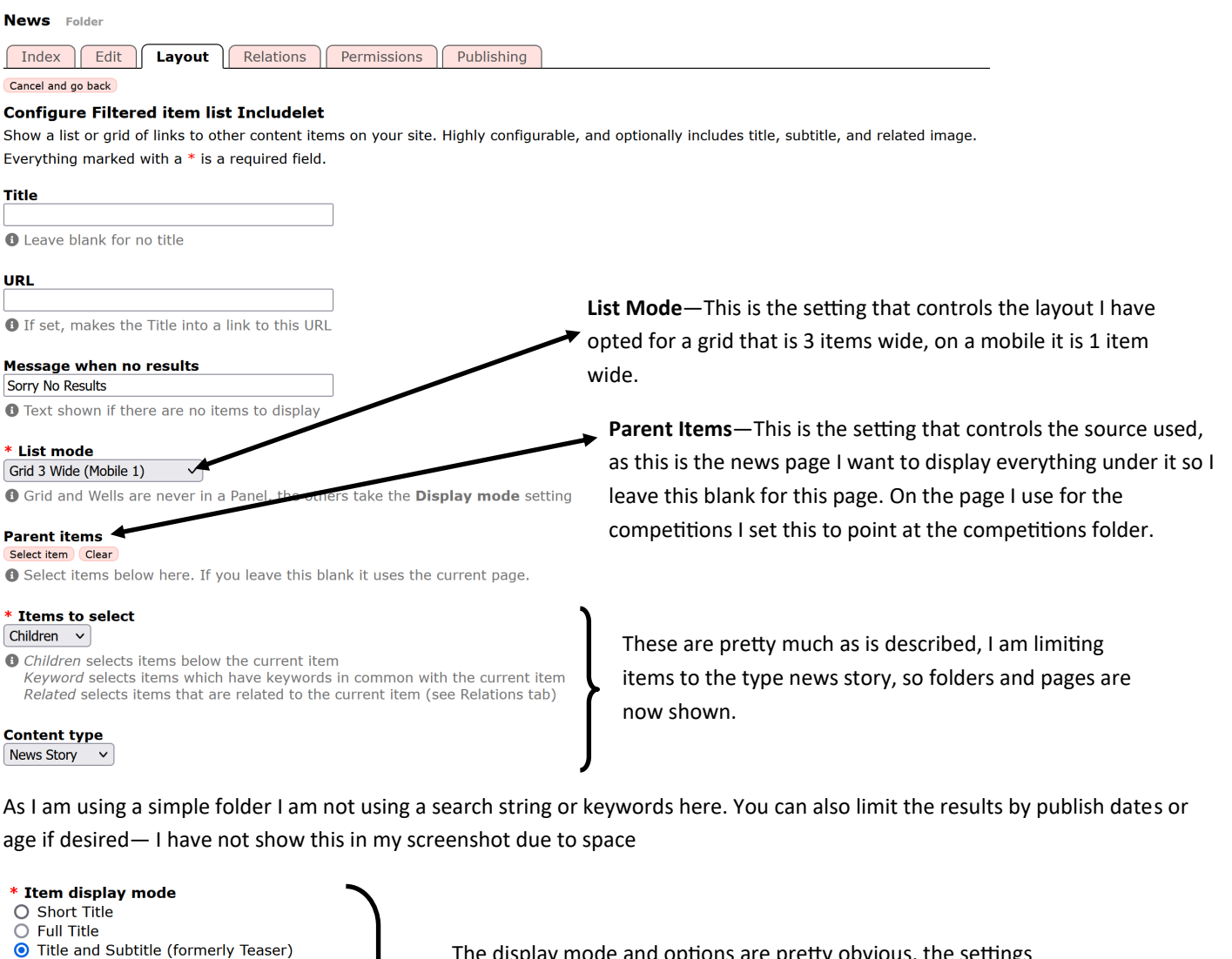

| O Full                               |
|--------------------------------------|
| • How to display items in the list   |
| Extra display options                |
| 🗌 Author                             |
| 🗌 Keywords                           |
| 🗹 Related Image                      |
| 🗌 Left align Subtitle                |
| Publish Date (header)                |
| Publish Time & Date (footer)         |
| Hide Read More Link                  |
| Extra options for some display modes |
|                                      |
| * Related image size                 |
| Full 🗸                               |

O Related Image

Related image aspect ratio Natural (as source) v

These setting control how many results are displayed on the grid or list, after 10 items the system shows a next / previous link to paginate results.

**Tree depth**—I have this set to 2 so results from the news folder and the competitions news folder are returned. Had I set 1 only the news folder items would be returned

The display mode and options are pretty obvious, the settings control what information is pulled from the child news items to be displayed so the "related image" is that set for news item in the system.

> \* Sort order Newest First v

Present links to allow the user to sort results
 Yes
 No
 Limit

10 **()** Limit results, 0 for unlimited.

\* Paginate • Yes • No

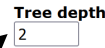

1 for immediate children only, 2 for children and their children, etc. 0 for unlimited.

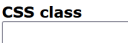

CSS Class to use - leave blank for default.

\* Inherit this includelet to subpages

Save changes

## Layout Tab— 2) Configuring the filtered item list keywords

| News Folder                                                                                                    |                                                                                                    |
|----------------------------------------------------------------------------------------------------|----------------------------------------------------------------------------------------------------|
| Index Edit Layout Relations Permissions Publishing Cancel and go back                                                                                                    |                                                                                                    |
| Configure Filtered item list keywords Includelet<br>Shows a list of keywords in use by items in selected section, and filters conf<br>Everything marked with a * is a required field. | tent in any Filtered Item List on the page using the selected keyword.                                                                                                    |
| <ul> <li>* Display mode</li> <li>Panel v</li> <li>Inline puts content directly on page, Panel puts it in a box</li> </ul>                                                             |                                                                                                    |
| <ul> <li>* Panel colour</li> <li>Default (usually grey) </li> <li>Standard colours defined in the Bootstrap theme</li> </ul>                                                          | The settings here control the look and feel of the filter, I opted for a panel and titled it "filter this page"                                                                     |
| Title<br>Filter This Page<br>① Leave blank for no title                                                                                                    |                                                                                                    |
| Parent items<br>Select item Clear<br>Select items below here. If you leave this blank it uses the current page.<br>* List style                                                       | This setting sets the source used for the keywords to be used<br>in the filter—here I have it set to use the current page so all<br>keywords used on news items show in the filter  |
| Show 'All' link     Yes     No     Used to clear current keyword selection                                                                                                    | I have my list set to flat—the other option is vertical which could be<br>used in a side menu, show all basically allows the visitor to reset the<br>filter to show all items again |
| CSS class<br>CSS Class to use - leave blank for default.                                                                                                    | filter to show all items again.                                                                                                    |
| * Inherit this includelet to subpages No Save changes                                                                                                    |                                                                                                    |
|                                                                                                    |                                                                                                    |

#### News Story Item—some important settings to remember

When you create your news items, remember that you will need to create the item in the news folder (as highlighted in yellow) and you need to set a related image if you want the preview to show with that image for ease I am putting the related images in the Assets Library, so if any albums are removed (at a later date) the related image remains intact on the post.

| Website Settings Content                                                                                                    | Management Look & Feel Users & Permissions Reports Help       |
|----------------------------------------------------------------------------------------------------|---------------------------------------------------------------|
| Content Assets Library                                                                                                    | Applications                                                  |
| Site Map                                                                                                    | Landscape Photography with News story                         |
| Hexham & District Photographic Soc                                                                                                    | Index Edit Layout Relations Publishing                        |
| Competition News<br>First PDI Competition F                                                                                                    | Add related item                                              |
|                                                                                                    | Related Items                                                 |
| Second Print Competition                                                                                                    | Content Type Title                                            |
| Third PDI Competition                                                                                                    | 1 Image Joe Cornish Image (Edit) Remove                       |
| 2022 POTY Competition     NCPF Annual Competiti     FIAP 2022 Nature Bian     Society Awards Night 2     First PDI Competition F     Photographing the County 5     Landscape Photography | <b>Relations From Other Items</b><br>No inbound relationships |

Also depending on the settings you use in the Filtered Item List Includelet—you will need to take care to remember to populate the relevant content such as subtitle or any keywords if you chose to filter by that method.